wiki - https://wiki.nuvolaitalsoft.it/

## **Esecuzione di un Atto Notorio**

andare al punto di menù: Servizi Demografici → Anagrafe → Sportello → Servizi al cittadino e dopo aver scelto un soggetto, tramite il bottone 'Certificato locale CitywareOnline', selezionare anche il testo 'Atto notorio autentica firma'

| Servizi al cittadino                                                                                 |                                                    |              |                 |           |      |                                       |
|----------------------------------------------------------------------------------------------------|----------------------------------------------------|--------------|-----------------|-----------|------|---------------------------------------|
|                                                                                                    | Data da certificare 📄 🖬 Dic. Certif. Per Cittadino | ~            | <b>Anagrafe</b> | St.Civile | rale | Sceka certificati<br>Certificato ANPR |
| Dati soggetto                                                                                        |                                                    |              |                 |           |      |                                       |
| Fam. Cognome 🖉 💶 👘                                                                                   | Nome 🗨 🔍 💌 Data nas. 🔵 🔵                           | Matr.        |                 |           | _    | Certificato locale                    |
| - 🗰 - 🌑 Nato a                                                                                       | Residente in C.Fisc                                | anza         |                 |           |      | CitywareOnline                        |
| ▶ Richiedente (indicare solo se il richiedente è diverso dal soggetto per cui chiedo il certificato) |                                                    |              |                 |           |      | Û<br>Cousta lista sastificati         |
| Elenco certificati                                                                                   |                                                    |              |                 |           |      | Svuota lista certificati              |
| Codice                                                                                               | Tipo Certificato                                   | Num. Cop 1zi | ione            | Forza     |      |                                       |
| cwd_AttoNo                                                                                           | /A                                                 |              |                 |           |      |                                       |

impostare nella finestra il numero di copie, il tipo diritti con il tipo pagamento e l'eventuale motivo di esenzione e cliccare il bottone '**Stampa Certificato**'

| Firmatario PAL AMMINISTRATORE V Data da                                                                     | certificare                               | Dic. Certif. Per Cittadino | ~        | <b>Anagrafe</b> | 5t.Civile | Elettorale | Scelta certificati<br>Certificato AN           | IPR                                           |
|----------------------------------------------------------------------------------------------------|-------------------------------------------|----------------------------|----------|-----------------|-----------|------------|------------------------------------------------|-----------------------------------------------|
| Fam.     Cognome     2       - O     Nato a                                                                 | Nome Residente in Contraction Contraction | .Fisc                      | Matr.    |                 |           |            | Certificat<br>Cityware                         | o locale<br>Online                            |
| <ul> <li>Richiedente (indicare solo se il richiedente è diverso dal soggi<br/>Elenco certificati</li> </ul> | etto per cui chiedo il certificato)       |                            |          |                 |           |            | 🛍<br>Svuota lista                              | certificati                                   |
| Codice                                                                                                    | Tipo Certificato                          |                            | Num. Cor | Izione          | Cass      | Forza      | Stampe                                         |                                               |
|                                                                                                    |                                           |                            |          | (Lecine         | (633      | <u> </u>   | Anteprima<br>Stampa Co<br>Attestazion<br>Fisca | Sertificato<br>Ertificato<br>ne Codice<br>ale |

| From:<br>https://wiki.nuvolaitalsoft.it/ - <b>wiki</b>                                                                      |  |
|----------------------------------------------------------------------------------------------------|--|
| Permanent link:<br>https://wiki.nuvolaitalsoft.it/doku.php?id=guide:demografici:come_eseguire_un_atto_notorio&rev=174257679 |  |
| Last update: 2025/03/21 17:06                                                                                               |  |